# PRINTER DRIVER README

# (PD91UN0)

Microsoft Windows, Windows2000 and WindowsXP are either registered trademarks or trademarks of Microsoft Corporation in the United States and/or other countries.

Adobe, Adobe Photoshop are registered trademarks of Adobe Systems.

The various software packages mentioned in this manual are the registered trademarks of their respective companies.

Refer to the MITSUBISHI A4-A6 PRINTER World Wide Web Site, on the Internet. http://www.vcp.melco.co.jp

Use the printer driver corresponding to the operating system.

PD91UN0 :Windows2000/XP

### System requirements

| Computer            | :Computer equipped with Pentium class CPU or more                               |
|---------------------|---------------------------------------------------------------------------------|
| Main storage memory | :32MByte or more                                                                |
| Hard disk           | :Empty capacity 24 MByte or more                                                |
| Operating system    | :Microsoft(R) Windows(R)2000, Microsoft(R) Windows(R)XP                         |
| USB cable           | :Use a cable 2m or shorter, comply with USB2.0 standard High speed, USB-IF (USB |
|                     | Implementers Forum) approved.                                                   |

Use the computers equipped with USB interface listed below:

Computers pre-installed with Windows 2000/XP.

Computers installed with Windows 2000/XP that are USB-guaranteed by the manufacturer.

## Installation

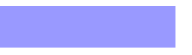

Windows 2000

1. Install the USB port

1) Start Microsoft(R) Windows(R) 2000 Operating system.

2) Connect a USB cable between the computer and the printer before the installation begins. Then, turn on the printer.

3) A USB port will be installed automatically.

\*The OS standard USB port is used for USB connection in Windows 2000.

\*Do not install the printer driver from "New hard ware addition wizard" which appears when the operating system is started. (Push the key "Cancel.")

2. Install the driver

1) Connect a USB cable between the computer and the printer before the installation begins. Then, turn on the printer.

- 2) Start Microsoft(R) Windows(R) 2000 Operating system.
- 3) Click "Start" button and select "Printer (P)" of "Setting (S)" menu.
- 4) The window of "Printers" will be displayed.
  - Double-click "Add Printer" icon. (Fig.1-1)
- 5) "Add Printer wizard" starts. Click "Next" button. (Fig.2-1)

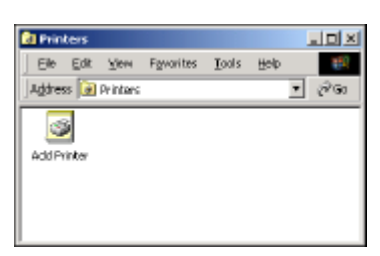

<Fig1-1>

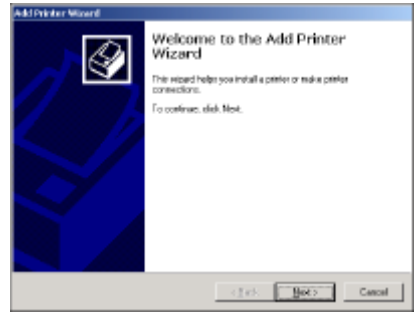

<Fig.2-1>

6) In case of Windows 2000 in that the network is set, the selection window of the local printer or the network printer will be displayed.

Select the local printer. (Fig.3-1)

7) Select the port which you would like to use, and click "NEXT".(Fig.4-1)

Click "Next" button. USB printer

:USB001 is usually selected, in case of the usb printer.

If several USB printers are connected, they are displayed as "USB001","USB002", etc. Select the port installation of the P91DW(UB).

4

| A STOTE ALL MODELE                                                                                                    | And Product Williams                                                                                                    |
|----------------------------------------------------------------------------------------------------|----------------------------------------------------------------------------------------------------|
| Local or Notwork Printer<br>In the priver effective tomputer?                                                                                                    | Select the Phater Past<br>Exception communicate with printers through ports.                                                                                                    |
| If the prime is description of the year computer, such local points. We is attached to another computer, of chickly in the versus's, click Network plates if $\frac{1}{2}$ (accut plates | Solutifies polyce-west year pinter to use. If the port is not listed, year can be<br>new port.<br>If "ben the following part.                                                                                                    |
| <ul> <li>Bigmanic patient</li> <li>Higmanic patient</li> </ul>                                                                                                    | Part         Dimension         Protein           CD042         Solid Part         CD043         Solid Part           CD043         Solid Part         CD044         Solid Part           D05000         Wand parties pool for         SOL000         Solid Part           D05000         Wand parties pool for         Solid Part         Solid Part           D05000         Wand parties pool for         Solid Part         Solid Part           D05000         Wand parties pool for         Solid Part         Solid Part |
| < Beck Besta Davad                                                                                                    | < jack. Bot >                                                                                                    |
| <fig.3-1></fig.3-1>                                                                                                    | <fig.4-1></fig.4-1>                                                                                                    |

- 8) Click "Have Disk (H)" button.
- 9) If the dialog "Install From Disk" is displayed, insert the installation disk. Input the path, and specify the PD91UN0 folder (ex. A:\PD91UN0\). Click the "OK" button. (Fig.5-1)

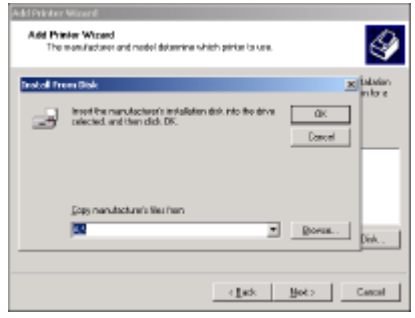

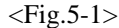

10) Select the printer to be used and click "Next" button. (Fig.6-1)

11) Name your printer and click "Next" button. (Fig.7-1)

| Add Printer Wilcord                                                                                                    | Add Printer Wiserd                                                                                                    |
|----------------------------------------------------------------------------------------------------|----------------------------------------------------------------------------------------------------|
| Add Printer Wissed<br>The new Jacksen and nodel determine which pinter to use.                                                                                                    | Nome Your Printer<br>You want ange a name for the privite.                                                                                                    |
| Selection non-labelure and added of your priors. Your pinter care with an instalation<br>of data data in the Dirich Tawa proto is not finded, considered proto documentation to a<br>consolition area.<br>Distance<br>Institutional Part Division | Supply a runne tor the points. Score programs do not support so way and points manne<br>contractions of two from 21 characters<br>Points manne<br>2016/07 10:0110:010001001 |
| Hard Dea.                                                                                                    |                                                                                                    |
| ind:Cancal                                                                                                    | < fiet> Cancel                                                                                                    |
| <fig.6-1></fig.6-1>                                                                                                    | <fig.7-1></fig.7-1>                                                                                                    |

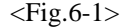

12) Indicate whether this printer will be shared with other network users. (Fig.8-1) Select "Not shared" and click "Next" button.

13) Set the test page printing. Please select "No" and click "Next" button. (Fig.9-1)

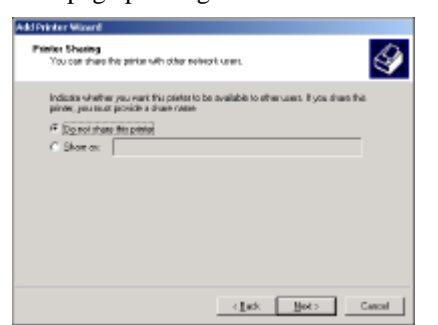

<Fig.8-1>

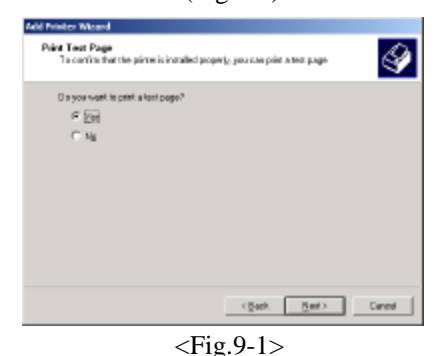

MITSUBISHI Digital Monochrome Printer PD91DW(UB)

- 14) Click "Finish" button. (Fig.10-1)
- 15) Click "Yes" button.(Fig.11-1)

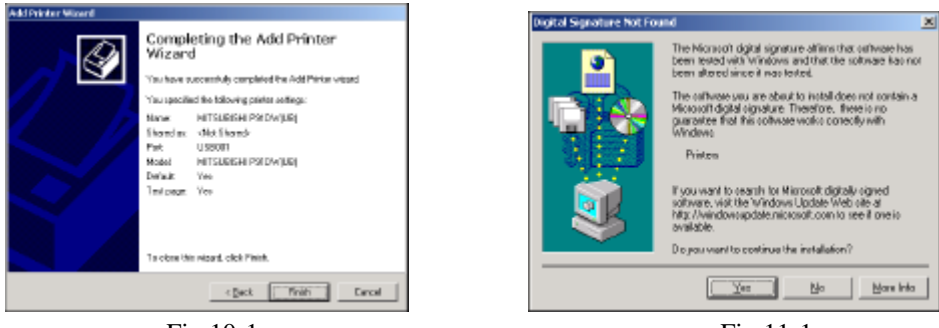

(Fig.10-1)

<Fig.11-1>

16) Reboot after completing all procedures.

17) Confirm whether the test page is printed and the printer setting is normal.

When you print the test page, please choose the correct "Image size" from the Paper tab.

#### Windows XP

1. Install the USB port

1) Start Microsoft(R) Windows(R) XP Operating system.

2) Connect a USB cable between the computer and the printer before the installation begins. Then, turn on the printer.

3) A USB port will be installed automatically.

\*The OS standard USB port is used for USB connection in Windows XP.

\*"Welcome to the Found New Hardware Wizard" is displayed. (Fig.1-2)

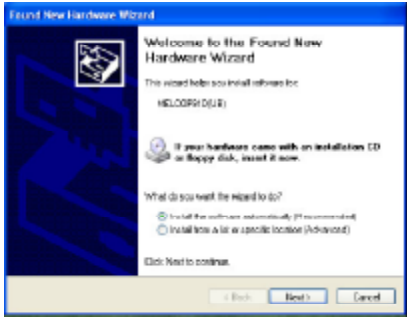

<Fig.1-2>

2. Install the driver

1) Connect a USB cable between the computer and the printer before the installation begins. Then, turn on the printer.

- 2) Start Microsoft(R) Windows(R) XP Operating system.
- 3) Select "Install from a list or specific location" and click "Next" button. (Fig.2-2)

| Found New Hardware Wil | rard                                                                                                    |
|------------------------|----------------------------------------------------------------------------------------------------|
| 8                      | Welcome to the Found New<br>Hardware Wizard                                                                                         |
|                        | This wicard helps you install sufeware for                                                                                          |
| ICE.                   | MELCORPOLIUR)                                                                                                    |
|                        | Types hashese case with an installation (D<br>a hoppy fish, instal it now.                                                          |
|                        | What do sou want the widewife to to?                                                                                                |
|                        | <ul> <li>Install the colorane astronatically (Precommunited)</li> <li>Install ten a list or opecific location (Advanced)</li> </ul> |
|                        | Elick: Next to postimus.                                                                                                    |
|                        | ( Red) Heat) Devel                                                                                                    |
|                        | <fig.2-2></fig.2-2>                                                                                                    |

- 4) Select the search and installation options. Select "Search for the best driver in these locations". Insert the install disk and click "Next" button. (Fig.3-2)
- 5) Select the printer to be used and click "Next" button. (Fig.4-2)

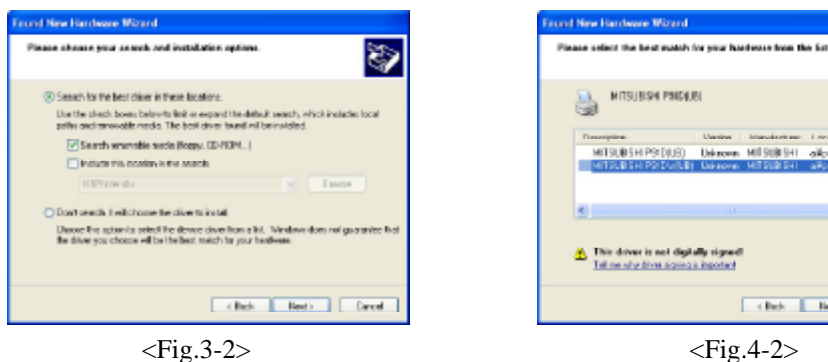

6) Click "Continue Anyway" button. (Fig.5-2) 7) Click "Finish" button. (Fig.6-2)

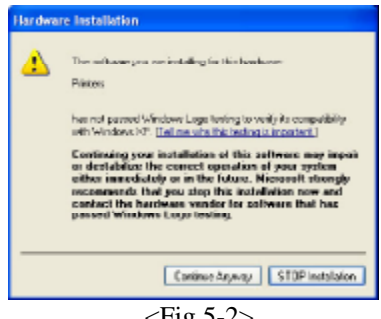

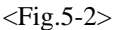

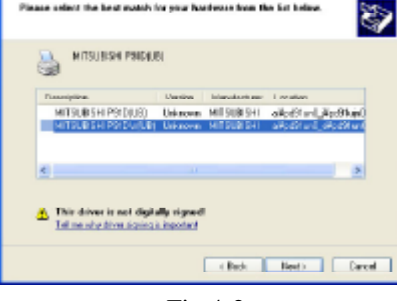

<Fig.4-2>

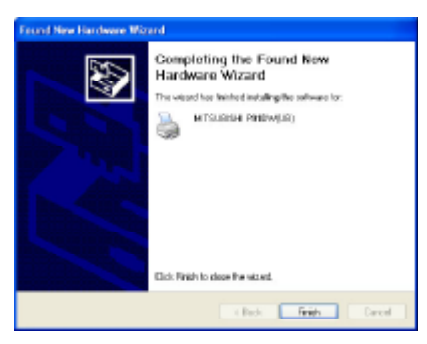

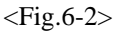

- 8) Reboot after completing all procedures.
- 9) Confirm whether the test page is printed and the printer setting is normal. When you print the test page, please choose the correct "Image size" from the Paper tab.

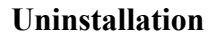

Uninstallation procedure of PD91UN0 printer driver

Operate the following procedures to uninstall PD91UN0.

1) Delete all printers installed from PD91UN0 in the printer folder.

2) Reboot after completing the above-mentioned procedure.

Uninstallation has completed.

## **Function explanation**

#### 1. Paper dialog

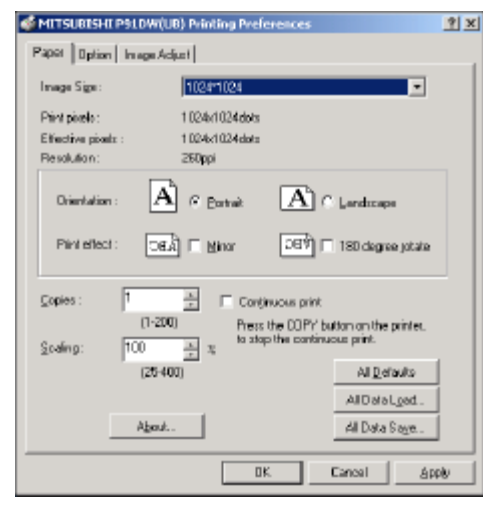

<Fig.12. The dialog of "Paper">

| Paper size                                 | Print pixels  | Effective pixels |
|--------------------------------------------|---------------|------------------|
| 1024 * 1024                                | 1024 * 1024   | 1024 * 1024      |
| 1024 * 768                                 | 1024 * 768    | 1024 * 768       |
| 1024 * 1365                                | 1024 * 1365   | 1024 * 1365      |
| 1024 * 5120                                | 1024 * 5120   | 1024 * 5120      |
| 4 split of different<br>screen (512 * 512) | 1024 * 1024   | 512 * 512        |
| 4 split of different<br>screen (512 * 384) | 1024* 768     | 512 * 384        |
| 150% (640 * 480)                           | 960 * 720     | 640 * 480        |
| 125% (800 * 600)                           | 1000 * 750    | 800 * 600        |
| User definition                            | 1024 *        | 1024 *           |
| 1024 * (1024-5120)                         | (1024 - 5120) | (1024 - 5120)    |

<sup>&</sup>lt;Table. Image size and print pixels>

#### 1) Image Size

The size of Image is selected.

Refer to "2. User definition paper setting dialog" when you select the user definition paper type.

\*The different screen split function does not operate normally due to the application occasionally. 2) Print pixels

The number of available pixels for the user in each image size is displayed.

3) Effective pixels

The number of pixels for the print data which fills the whole print area of 1 page is displayed.

\*The transmission time changes depending on the size of effective pixels.

4) Resolution

The resolution of printer is displayed (260 ppi fixed).

5) Orientation

The direction of paper is set.

6) Print effect

Mirror

: The function horizontally reverses the print output. 180 degree rotate : The function rotate 180 degrees the print output.

\*When mirror & 180 degree rotates, the order is processed in order of rotation - > mirror.

7) Copies (1-200)

The printer prints number of printouts which is shown in dialog.

\*When plural pages are printed, it becomes like the example below usually.

(example) The print result of 2 copies of 3 pages:1p 1p 2p 2p 3p 3p

\*In case of the different screen split, only when the printout is actually executed at printing, the set number of copies

becomes effective.

Please note that the consecutive same images are not transmitted to the split screen.

\*Some application might not transmit as the above-mentioned.

(example) The print result of 2 copies of 3 pages

:To achieve 1p 2p 3p 1p 2p 3p, the application outputs twice partially.

8) Scaling

Enlargement scale is set. (set range 25-400%)

9) Continuous print

When turning on, the same image has been printed until paper runs out.

\*Press the COPY button on the printer, to stop the continuous printer.

\*The printer gives priority to a continuous print even if the number of copies is set from the application.

\*When you print the different screen split and the plural page, the page, printed out in the beginning, is continuously printed out.

The number of available pixels in each paper size is shown.

10) About...

Displays the version information of this driver.

Though there is no description about Windows XP, Windows XP is available.

11) All Defaults

All the settings are reset to the default settings.

12) All Data Load...

All the set data loaded from the saved data.

- 13) All Data Save...
  - All the set data are saved.

\*The save changed setting value, click "Apply" button or "OK" button first to set the value. Then save the changed value.

2. User definition paper setting dialog.

When user definition is selected, "User definition paper setting dialog" open. The arbitrary paper size can be set at the arbitrary horizontal width (Only the even number specifiable). The width of a vertical printing is 1024 pixel. The width of horizontal printing is 1024 -5120 pixel.

| User Definitio | n        |            |                    |              | x |
|----------------|----------|------------|--------------------|--------------|---|
|                |          |            | H printing width : | unit : pixel |   |
|                | Defaults | <u>a</u> k | Cancel             |              |   |

<Fig13. The dialog of 'user Definition'> 1) Horizontal printing width The horizontal size of print area is input. (1024 - 5120 pixel) 2) Defaults The command of default. Default data Horizontal printing width : maximum (5120 pixel)

#### 3. Option dialog

| 🐗 METSUBISHE PRIDW          | (LIS) Printing Preferences      | ? ×  |  |  |
|-----------------------------|---------------------------------|------|--|--|
| Paper Option Image          | Adjust                          |      |  |  |
| Sharpness:                  | Norriel                         |      |  |  |
| linage node :               | Monochrome (K)                  |      |  |  |
| Sgirpester:<br>Fil pagepirj | <u> </u>                        |      |  |  |
| C Qvetwite Front Par        | el Sating<br>Escri Panal Sating |      |  |  |
| Defaults Special .          |                                 |      |  |  |
|                             | OK Cancel A                     | pply |  |  |

<Fig.14. Option dialog>

1) Sharpness

Soft / Normal / Hard

Level of outline correction is changed.

2) Image mode

Color (RGB) / Monochrome (K)

Image transformation mode is changed.

3) Split position

The position of begin the print at different screen Split mode is decided. \*When different screen is selected, Split position is available.

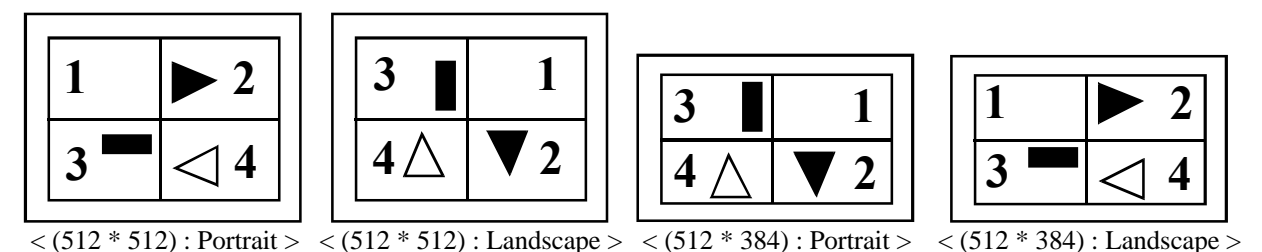

### 4) Full page print

In case of turning on, when you printed the plural page image at different screen Split mode, even if the split position has been neither 4 after transmitting the last page, the printout can be executed.

5) Overwrite front panel setting

Front panel setting is overwritten by the driver settings.

6) Front panel setting

Front panel setting dialog appears. (Refer to 5. Front panel setting dialog)

7) Special ...

The Special setting dialog appears. (Refer to 4. Special setting dialog)

8) Defaults

The command of default.

| Defaults                      |                  |
|-------------------------------|------------------|
| Sharpness                     | : Normal         |
| Image mode                    | : Monochrome (K) |
| Split position                | :1               |
| Full page print               | : OFF            |
| Overwrite front panel setting | : OFF            |
| Memory clear                  | : ON             |
|                               |                  |

#### 4. Special setting dialog

| Special setting                                                                                                    | × |
|----------------------------------------------------------------------------------------------------|---|
|                                                                                                    |   |
| ✓ Menoy glast                                                                                                    |   |
| Before image transmission (before transmission of No.1 image at<br>the different screen Split mode) the image memory in the printer<br>is white cleared. |   |
| "When not oleared, the image transmission time shortens.<br>However, when the paper setting is changed, former image night<br>remain occasionaly.        |   |
| Defaults DK Cancel                                                                                                    |   |

<Fig.15. The dialog of 'Special setting'>

### 1) Memory clear

Before image transmission (before transmission of No.1 image at the different screen Split mode) the image memory in the printer is white cleared.

\*When not cleared, the image transmission time shortens.

However, when image size is changed in the paper setting menu, former image might remain occasionally.

\*When background print, the memory might not be able to clear due to the application.

#### 2) Defaults

Memory clear: ON

5. Front panel setting dialog

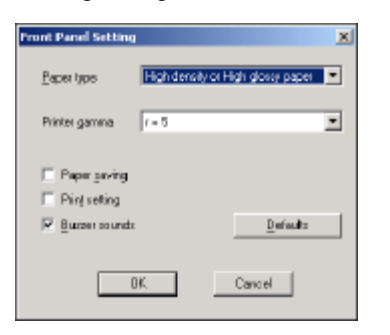

<Fig.16. The dialog of 'Front panel setting'>

1) Paper type

Standard paper / High density or High glossy paper Paper type is selected.

2) Printer gamma

Ganma=1-5

Gamma curve is selected.

3) Paper saving

Paper saving mode is selected.

### 4) Printer setting

Select whether printer conditions will be printing or not.

5) Buzzer sounds

Select whether the buzzer will sound or not.

#### 6. Image adjust dialog

| 1 | ACTIVICATION OF T | aribev(n | B) Prir | sting Pro      | ifer inc | r. 1 |                              | 1     | X |
|---|-------------------|----------|---------|----------------|----------|------|------------------------------|-------|---|
| P | aper   Option     | Image Ad | ijust   |                |          |      |                              |       |   |
|   | R Adust           |          |         |                |          |      |                              |       |   |
|   | Brightness:       | -128     |         |                |          | +129 | ٥                            | ÷     |   |
|   | Contract :        |          |         | <del>.</del> 9 |          | • •  | 0                            | ×     |   |
|   |                   |          |         | _              |          |      | <u>G</u> ann<br><u>D</u> afi | a Adj |   |
| _ |                   |          |         |                | OK.      | ]Car |                              | Apply |   |

< Fig.17. The dialog of 'Image adjust >

1) This function adjusts the image.

In case of no check, processing speed goes up because of the operation processing omission.

- 2) The brightness is adjusted. Adjusted value (-128-+128) K'(x) = K(x) + Brightness
- 3) The contrast image is adjusted. Adjusted value (-128-+128) Contrast>=0 K'(x) = K(x)+(Contrast/128) \* x Contrast<0 K'(x) = K(x)+(Contrast/128) \* (x/2)
- 4) Gamma...

The more minute image adjustment is carried out by the Gamma adjustment tone curve.

\*The operation for the adjustment is carried out in above order.

5) Defaults

All adjustable values in the image adjustment dialog including the Gamma adjustment become 0.

7. Gamma adjustment dialog

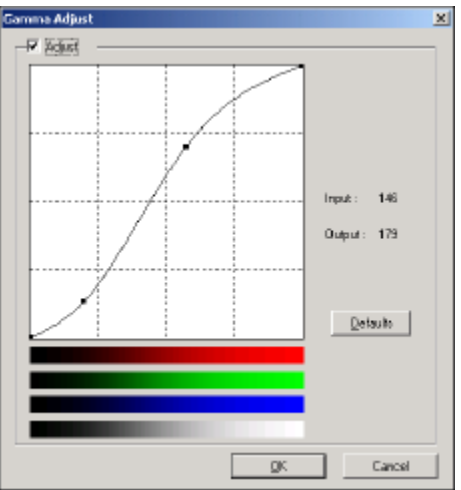

<Fig.18. The dialog of 'Gamma adjustment'>

1) Adjustment

In case of no check, processing speed goes up because of the operation processing omission.

2) I/O value display

The input (gradation value before adjustment) and output (gradation value after adjustment) of the adjustment point are displayed.

3) Defaults

All the tone curves become a linear straight line of the range (0, 0) - (255, 255).

### 5. Error indication

| No. | Error dialog message            | Remedy operation                   | Result                               |
|-----|---------------------------------|------------------------------------|--------------------------------------|
|     | and button                      |                                    |                                      |
| (1) | "Paper empty. After remov-      | Install a new paper roll.          | Printer will restart the print job.  |
|     | ing Error, print will restart." | Click the Cancel button.           | The print job is canceled.           |
|     | and Cancel button.              |                                    |                                      |
| (2) | "Door is opened. After          | Close the door.                    | Printer will restart the print job.  |
|     | removing Error, printer will    | Click the Cancel button.           | The print job is canceled.           |
|     | restart." and Cancel button.    |                                    |                                      |
| (3) | "Printer power is Off or cable  | Make sure the printer cable        | Printer will restart the print job.  |
|     | is not connected.               | correctly connected. and / or Turn |                                      |
|     | Make sure the printer cable     | the printer power Off and On.      |                                      |
|     | correctly connected.            | Click the OK button.               | The error indications disappear.     |
|     | Turn the printer power Off      |                                    | The print job remains in the printer |
|     | and On." and OK button.         |                                    | spooler.                             |
| (4) | "Gear lock error. Turn the      | Turn the printer power Off         | Printer will retry the print job.    |
|     | printer power Off and On."      | and On.                            |                                      |
|     | and Cancel button.              | Click the Cancel button.           | The print job is canceled.           |

#### Notes

1) Secure of Hard disk for spool file

Secure the capacity of Hard disk for spool file enough for the printer operation and the number of printing sheets. The printing cannot be correctly carried out when the capacity is running short. The drive for spool file is the same drive as the drive of Windows system usually.

- 2) Print test of the printer with small paper size
  - A part of the image is cut by printing the test page at installing. In this case, print after adjusting the enlargement scale smaller after installing.
- 3) Operation of the P91DW(UB) Refer to the operation manual of the P91DW(UB). Do not turn off the power switch during data transfer or print.
  - If you turn off the power switch during data transfer of print. If you turn off the power switch, restarting of a computer may be needed. When deletion of a printing data cannot be performed, restarting of a computer is required.
- 4 Applicability of the image adjustment The image adjustment is applied the entire printing range including the background.
- 5) About "Print directly to the printer"

With some applications, if "Print directly to the printer" is selected, objects may not be printed correctly. In that case, please select "Spool print documents ..." for printing. PD91UN0: the "details" page of PD91UN0's property sheet

- 6) About "Continuous print" When you stop "Continuous print", push the COPY button on the printer.
- 7) About connection of a computer and a printerOnly one printer should be connected to a single computer.Do not disconnect the interface cable during data transfer.
- 8) System requirements for USB interface
   Use the computers equipped with USB interface listed below.
   Computers pre-installed with Windows2000/XP.
   Computers installed with Windows2000/XP that are USB-guaranteed by the manufacturer.
- 9) Connection of USB cable

When you take out and insert a USB cable after installation of a printer driver, wait 5 seconds or more after extracting a cable.

If the cable is reinserted without leaving an interval, the printer may not operate normally.

10) About the Spool Settings of USB

Do not select "Disable bi-directional support for this printer" in the printer's property settings.

11) Even if the USB port is properly installed, it may be displayed on the printer property as "MPUSB1:unknown device."

In this case, printing is performed properly from the printer.

- 12) When you print and it is displayed as 'Parameter's value is invalid.', perform the following operations.
  - a) The printer is set as 'Stand-by.'
  - b) Select 'Device Manager' from 'Hardware' tab of 'System Properties.'
  - c) Select "Scan for hardware changes."

## **Operating directions for customer's purpose**

1. When you want to shorten transmission and print time

1) When you continuously print the same size image

Remove the check on "The memory is cleared" of special setting dialogs.

As a result, the transmission time will be shortened.

2) In case a small image file is expanded and printed

When a small image file is expanded and printed, do not operate the enlargement scale of the application side or the paper dialog, but use "Image size" of the user definition paper dialog setting. As a result, the transmission time will be shortened.

Example)

When you print the file of the image of 640\*480 pixels, if making the setting of the paper dialog

"150% (640 \* 480)" and printing at the printer enlargement 960\*720pixels, the transmission time will be shortened.

2. When you want to adjust the image of the print out.

If you make following setting, the effects are invalid on the display.

1) When you want the density of entire print picture to be thick (dark), decrease the value of "Brightness" of the image adjustment dialog.

2) When the focus of the print picture is loose (The contrast is weak), increase the value of "Contrast" of the image adjustment dialog.

The contrast becomes stronger.

3) When you want to adjust Gamma of the printout.

By moving the graph of the Gamma adjustment dialog with mouse, The density of the entire image will be adjusted to the arbitrary Gamma curve.

The density becomes high (dark) when decrease the output value to the input value.

The density becomes low (bright) when enlarging the output value to the input value.

## **Prohibition matter**

We prohibit Reverse Engineering, decompiling or reversely assembling to this driver software.

## **Exemption from responsibility**

Occasionally, this software does not operate normally depending on operating environment.

Moreover, Mitsubishi Electric Co. Will not assume any responsibility for damage (including, but not limited to, lost profit or damage caused from special circumstances etc.) occurring during the use of this driver.